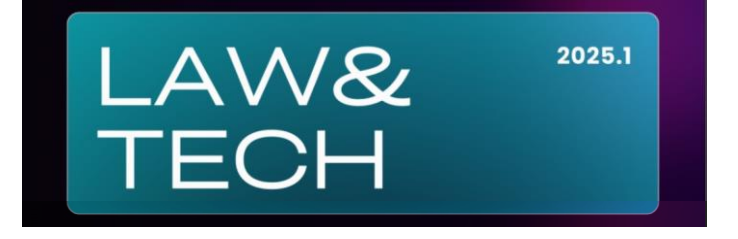

# CENTRO UNIVERSITÁRIO 7 DE SETEMBRO PROGRAMA DE PÓS-GRADUAÇÃO EM DIREITO SEMINÁRIO DE DIREITO PRIVADO E TECNOLOGIA (SPDTec) 26 DE MAIO DE 2025 (SEGUNDA-FEIRA), DAS 14 ÀS 17 HORAS TUTORIAL PARA SUBMISSÃO DE RESUMOS

#### Introdução

A submissão do resumo é condição para participação no Seminário.

Apenas um dos autores deverá realizara a submissão do manuscrito. Não há necessidade de cadastro de todos os autores. Os autores não devem, individualmente, realizar a submissão do mesmo resumo.

### Passo 1: acesso à página de cadastro

| Entrar em https://periodicos.uni7.edu.br/index.php/sdptec/submission/wizard                                                                                                    |  |  |  |  |  |
|----------------------------------------------------------------------------------------------------|--|--|--|--|--|
| Aparecerá a tela conforme Figura 1.                                                                                                    |  |  |  |  |  |
| Figura 1 – Página de cadastro de usuário                                                                                                    |  |  |  |  |  |
| Seminário de Direito Privado e Tecnologia 🗘 🔕                                                                                                    |  |  |  |  |  |
| Submeter um artigo                                                                                                    |  |  |  |  |  |
| 1. Início 2. Transferência do manuscrito 3. Inserir metadados 4. Confirmação 5. Próximos Passos                                                                                                    |  |  |  |  |  |
| Seção                                                                                                    |  |  |  |  |  |
| ♥<br>Os artigos devem ser submetidos a uma das seções do periódico. ♥                                                                                                    |  |  |  |  |  |
| Requisitos para Envio de Manuscrito<br>Você deve ler e reconhecer que você completou os requisitos abaixo antes de prosseguir.                                                                                             |  |  |  |  |  |
| A submissão se trata de pesquisa científica em estágio inicial, em desenvolvimento ou em conclusão; caso contrário, deve-se justificar em<br>"Comentários ao editor".                                                      |  |  |  |  |  |
| <ul> <li>O arquivo da submissão está em formato Microsoft Word.</li> <li>O texto segue os padrões de estilo e requisitos bibliográficos descritos em <u>Diretrizes para Autores</u>, na página Sobre a Revista.</li> </ul> |  |  |  |  |  |
| Comentários para o editor                                                                                                    |  |  |  |  |  |
|                                                                                                    |  |  |  |  |  |
| Fonte: UNI7, 2025.                                                                                                    |  |  |  |  |  |

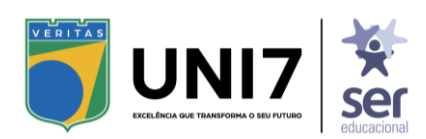

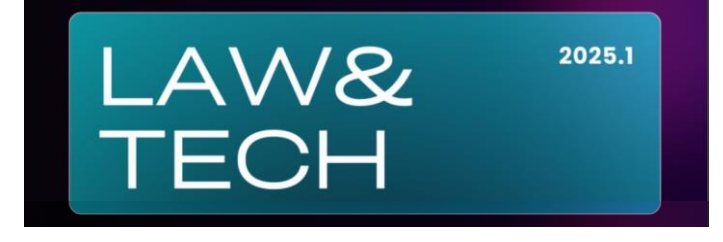

#### Passo 2: preenchimento dos campos

Etapa 1. Início

Seção: indicar o GT do manuscrito

Requisitos para envio de manuscrito: marcar todas as caixas

**Comentários para o editor:** caso haja alguma questão particular sobre a submissão, o autor poderá inserir alguma observação para a organização.

Contato de correspondência: marcar a opção

Aceitar a declaração de direitos autorais: marcar as opções

Ao final, clicar em **Salvar e continuar**.

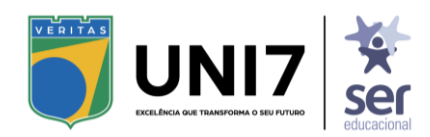

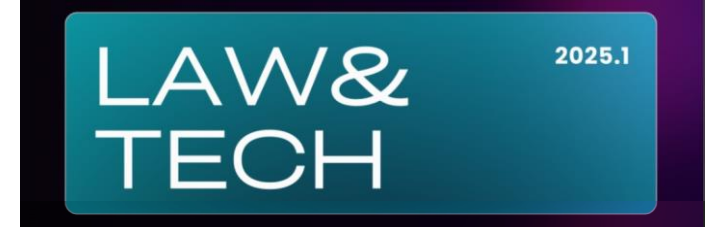

## Etapa 2. Transferência do manuscrito

| Após o preenchimento do formulário, o sistema encaminhará para a próxima etapa, conforme                                                                          |  |  |  |  |  |  |
|----------------------------------------------------------------------------------------------------|--|--|--|--|--|--|
|                                                                                                    |  |  |  |  |  |  |
| Figura 2 – Página de upload do arquivo                                                                                                    |  |  |  |  |  |  |
| Submeter um artigo                                                                                                    |  |  |  |  |  |  |
| 1. Início       2. Transferência do manuscrito       3. Inserir metadados       4. Confirmação       5. Próximos Passos                                           |  |  |  |  |  |  |
| Documentes ##common addEile##                                                                                                    |  |  |  |  |  |  |
| bocumentos ##common.adurne##                                                                                                    |  |  |  |  |  |  |
| ##submission.upload.instructions## <u>Enviar arquivo</u>                                                                                                    |  |  |  |  |  |  |
| Salvar e continuar Cancelar                                                                                                    |  |  |  |  |  |  |
| Fonte: UNI7, 2025.                                                                                                    |  |  |  |  |  |  |
| Para subir o resumo, clicar em <u>Enviar arquivo</u> ou no botão <b>##common.addFile##</b>                                                                        |  |  |  |  |  |  |
| O sistema abrirá o navegador para escolha do arquivo do resumo.                                                                                                   |  |  |  |  |  |  |
| Inserir arquivo no formato Microsoft Word.                                                                                                    |  |  |  |  |  |  |
| Aguardar o upload do arquivo.                                                                                                    |  |  |  |  |  |  |
| Após o upload, selecionar o tipo de arquivo como <u>Resumo expandido</u> , conforme Figura 3                                                                      |  |  |  |  |  |  |
| Figura 3 – Selecionando o tipo de arquivo                                                                                                    |  |  |  |  |  |  |
| Submeter um artigo                                                                                                    |  |  |  |  |  |  |
| 1. Início       2. Transferência do manuscrito       3. Inserir metadados       4. Confirmação       5. Próximos Passos                                           |  |  |  |  |  |  |
| Documentos ##common.addFile##                                                                                                    |  |  |  |  |  |  |
| Image: Template - UNI7 - SDPTec.docx     Editar     Remover       Image: A ##submission.submit.genre.label##     Resumo expandido     Edital     Minuta     Outro |  |  |  |  |  |  |
| Salvar e continuar Cancelar                                                                                                    |  |  |  |  |  |  |
| Fonte: UNI7, 2025.                                                                                                    |  |  |  |  |  |  |
| Em seguida, clicar em <b>Salvar e continuar</b> .                                                                                                    |  |  |  |  |  |  |

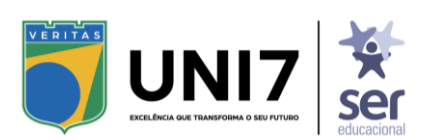

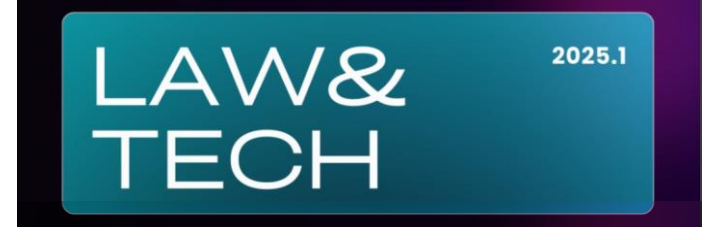

# Etapa 3. Inserir metadados

| ta etapa serve para a inserção das informações básicas do resumo, conforme Figura 4                                                                                                    |  |  |  |  |  |
|----------------------------------------------------------------------------------------------------|--|--|--|--|--|
| Figura 4 – Página de inserção de metadados                                                                                                    |  |  |  |  |  |
| ubmeter um artigo                                                                                                    |  |  |  |  |  |
| 1. Início       2. Transferência do manuscrito       3. Inserir metadados       4. Confirmação       5. Próximos Passos                                                                                                    |  |  |  |  |  |
| Prefixo Título *                                                                                                    |  |  |  |  |  |
| Exemplos: Uma(s), A(s), Um, Uns,<br>O(s)                                                                                                    |  |  |  |  |  |
| Subtítulo                                                                                                    |  |  |  |  |  |
| Resumo                                                                                                    |  |  |  |  |  |
| $\textcircled{1} \textcircled{1} \textcircled{1} B I \sqcup \boxminus{1} \amalg \overset{\times}{\mapsto} \times_{*} \mathscr{O} \overset{\times}{\otimes} \hookrightarrow \overset{\times}{\boxtimes} \blacksquare \blacksquare$ |  |  |  |  |  |
|                                                                                                    |  |  |  |  |  |
| onte: UNI7, 2025.                                                                                                    |  |  |  |  |  |
| Quanto aos elementos, observar o que segue.                                                                                                    |  |  |  |  |  |
| Prefixo: não preencher. Se houver prefixo, inserir em Título.                                                                                                    |  |  |  |  |  |
| Título: inserir título completo com subtítulo separado por dois-pontos.                                                                                                    |  |  |  |  |  |
| Subtítulo: não preencher. Se houver subtítulo, inserir em Título                                                                                                    |  |  |  |  |  |
| Resumo: não preencher.                                                                                                    |  |  |  |  |  |
| Lista de coautores: caso o resumo tenha participação de mais de um autor, o usuário deverá clicar em Incluir coautor                                                                                                    |  |  |  |  |  |
| Para inclusão de coautor, o sistema abrirá uma tela para inserção dos dados do coautor,<br>conforme Figura 5.                                                                                                    |  |  |  |  |  |

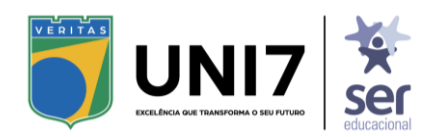

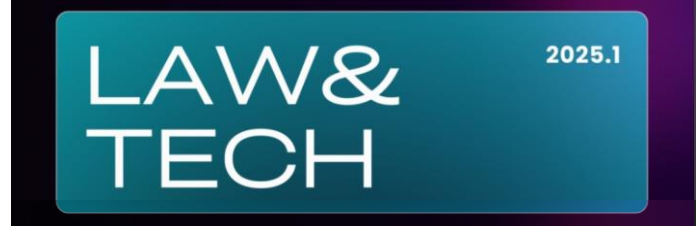

|                     | Figura 5 – Tela para inserção de coautor                                                                      |            |
|---------------------|----------------------------------------------------------------------------------------------------|------------|
| ado e To            | Incluir Coautor ×                                                                                             |            |
|                     | Nome                                                                                                    |            |
|                     |                                                                                                    |            |
|                     | Nome Próprio * Sobrenome                                                                                      |            |
|                     | Como você prefere ser tratado(a)? Pronomes de tratamento, nomes do meio e sufixos podem ser adicionados aqui. |            |
| Lista               |                                                                                                    | Coautor    |
| Nome                | Nome Público de Preferência                                                                                   | tas de     |
| 🔻 Joac              | Contato                                                                                                    | 2          |
| Edi                 |                                                                                                    |            |
| Refinar             | E-mail *                                                                                                    |            |
| Palavra<br>Adicione | País                                                                                                    |            |
|                     | ✓<br>Drife <b>*</b>                                                                                           |            |
|                     | , 63                                                                                                    |            |
|                     | Dados Complementares                                                                                          | Cancelar   |
|                     |                                                                                                    |            |
| Em rel              | ação aos campos disponíveis, observar o que segue:                                                            |            |
| Nome                | <b>próprio:</b> inserir os prenomes e demais sobrenomes, exceto o último                                      |            |
|                     |                                                                                                    |            |
| Sobrei              | <b>nome:</b> Inserir o ultimo sobrenome e, se houver, o agnome.                                               |            |
|                     | Exemplo: Joaquim José da Silva Xavier Bisneto                                                                 |            |
|                     | Nome Próprio: Joaquim José da Silva                                                                           |            |
|                     | Sobrenome: Xavier Bisneto                                                                                     |            |
| Nome                | Público de Preferência: não preencher                                                                         |            |
| E-mail              | : indicar e-mail válido do coautor                                                                            |            |
| País: E             | Brasil                                                                                                    |            |
| Dados               | Complementares (URL, ORCID iD, Instituição/Afiliação e Resumo da Biogra                                       | fia): não  |
| preen               | cher                                                                                                    |            |
| Papel               | do colaborador: marcar a opção Autor                                                                          |            |
| Após c              | o preenchimento, clicar em <b>Salvar</b> .                                                                    |            |
| l Ima v             | rez concluída a inclusão de coautores, o sistema retornará à nágina de insersã                                | o de dados |
| (Figura             | a 4), ou caso não haja coautores, observar os demais itens, como segue                                        |            |
| Dofine              | umantas adicionais - Dalauras shave: não presentor                                                            |            |
| reilija             | mentos autoliais – Palavias-thave. Hao preenther                                                              |            |
| Em seg              | guida, clicar em <b>Salvar e continuar</b> .                                                                  |            |

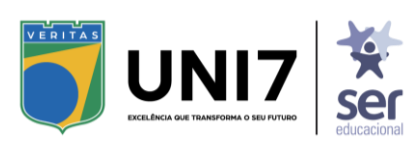

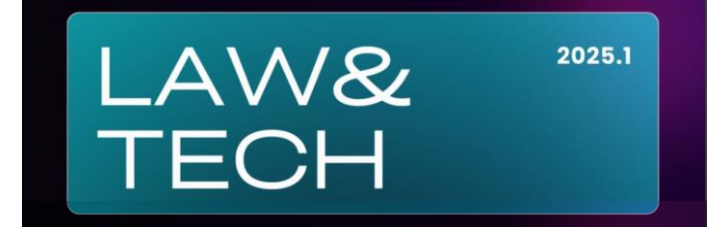

## Etapa 4. Confirmação

| Subido o arquivo e preenchidos os metadados, o sistema vai solicitar a confirmação para<br>finalizar a submissão, conforme Figura 6. |                                                                                |                                         |                          |                                                                       |  |  |  |
|----------------------------------------------------------------------------------------------------|--------------------------------------------------------------------------------|-----------------------------------------|--------------------------|-----------------------------------------------------------------------|--|--|--|
| Figura 6 – Página de confirmação de submissão                                                                                        |                                                                                |                                         |                          |                                                                       |  |  |  |
| Submeter u                                                                                                    | m artigo                                                                       |                                         |                          |                                                                       |  |  |  |
| 1. Início                                                                                                    | 2. Transferência do manuscrito                                                 | 3. Inserir metadados                    | 4. Confirmação           | 5. Próximos Passos                                                    |  |  |  |
| Sua submis<br>Quando es                                                                                                    | ssão está no sistema e pronta para s<br>tiver pronto, clique em "Finalizar Sut | er finalizada. Você pode vo<br>missão". | itar e ajustar as inforn | nações fornecidas antes de continuar.<br>Finalizar Submissão Cancelar |  |  |  |
| Fonte: UN                                                                                                    | 17, 2025.                                                                      |                                         |                          |                                                                       |  |  |  |
| O usuário poderá retornar às etapas anteriores para conferir se está tudo de acordo com o resumo.                                    |                                                                                |                                         |                          |                                                                       |  |  |  |
| Estando tudo de acordo, o usuário deverá clicar em Finalizar submissão.                                                              |                                                                                |                                         |                          |                                                                       |  |  |  |
| O sistema vai abrir uma janela de confirmação. O usuário deverá clicar no botão OK                                                   |                                                                                |                                         |                          |                                                                       |  |  |  |

### Etapa 5. Próximos Passos

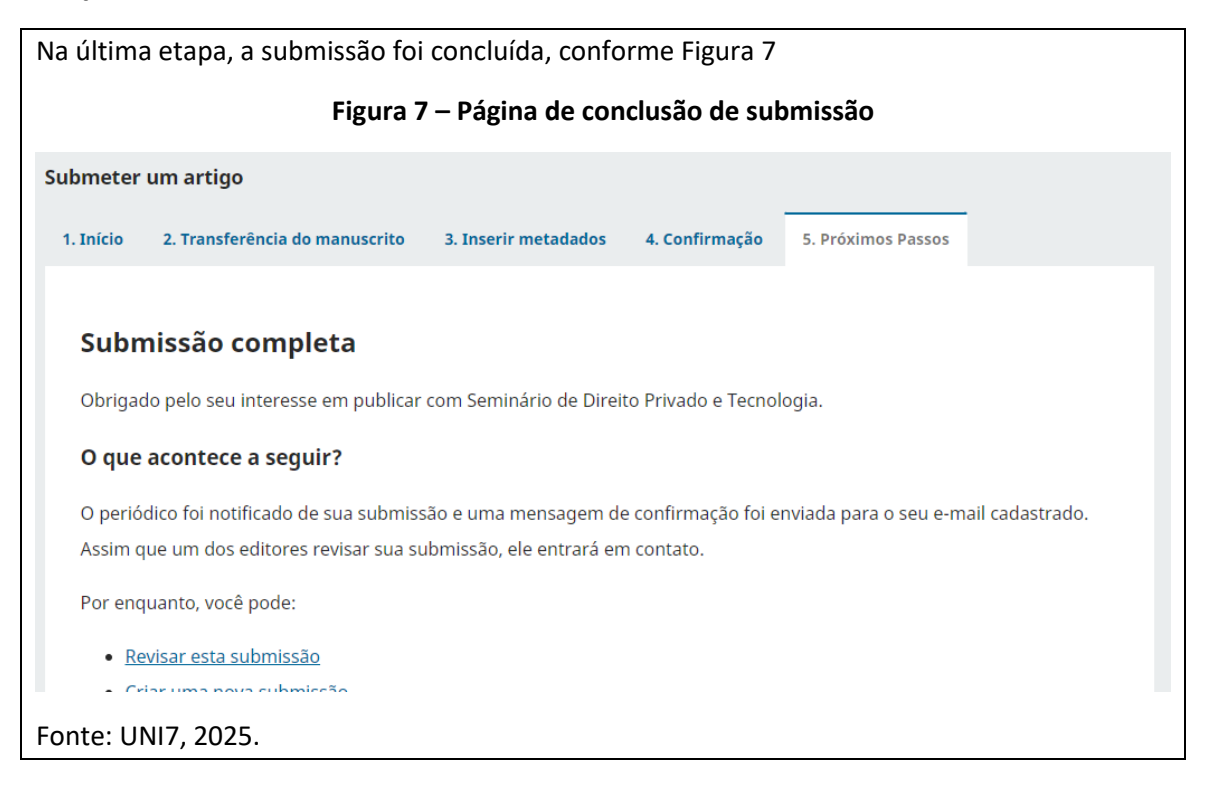

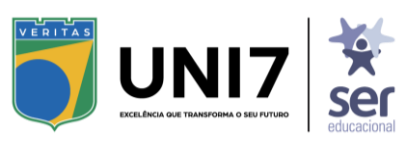